## Aplikované úlohy Solid Edge

SPŠSE a VOŠ Liberec

Ing. Jan Boháček

# [ÚLOHA 16 – SKOŘEPINY - TENKOSTĚNNÉ TĚLESO, OBLAST, ZESÍLENÍ]

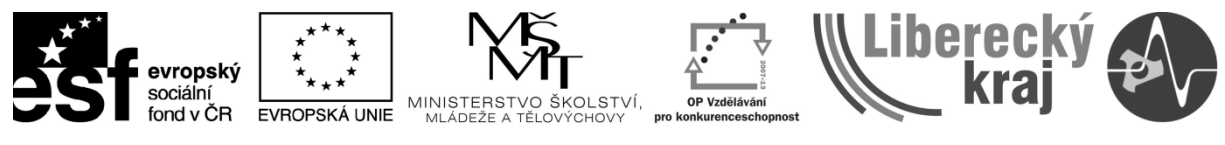

INVESTICE DO ROZVOJE VZDĚLÁVÁNÍ

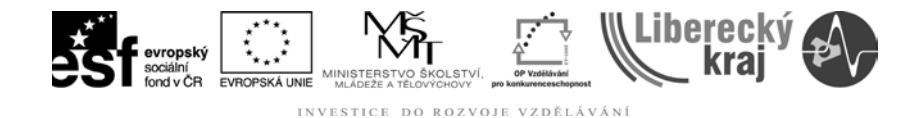

#### **1 CÍL KAPITOLY**

V této kapitole se budeme zabývat příkazy ze skupiny pro úpravu geometrie. **Tenkostěnné těleso** a **Tenkostěnná oblast** vytvoří z plné součásti skořepinu a příkazem **Zesílit** libovolně měníme tloušťku.

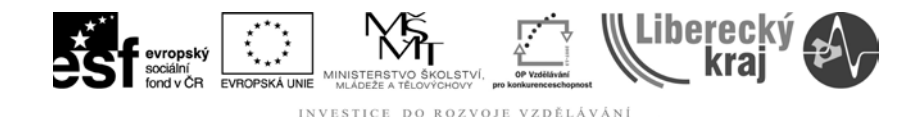

## 2 ÚVOD

Stejně jako v předchozí **úloze 15 – Větrací otvor**, příkazy pro vytvoření skořepin (**obr. 1**) patří mezi geometrické úpravy, tedy takové příkazy, kde jen jednoduše nepřidáváme nebo neodebíráme materiál pomocí profilů ze skici. Jednotlivé příkazy budou níže dále rozebrány.

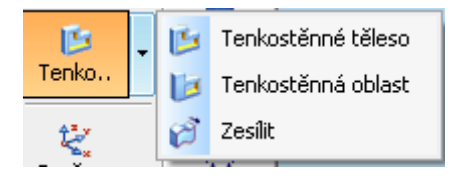

**Obr. 1** – Ikony Tenkostěnné těleso, Tenkostěnná oblast a Zesílit.

#### 2.1 Tenkostěnné těleso 💴

Tento příkaz vytvoří z plné součásti skořepinu s danou tloušťkou stěny (společná tloušťka). Při postupu máme možnost označit plochy, které budou otevřené nebo také plochy, které budou mít jedinečnou tloušťku. (jiná než společná tloušťka skořepiny)

#### 2.1.1 Princip

**1. krok – Společná tloušťka** 回: Zadáváme hodnotu tloušťky skořepiny.

V tomto kroce také zadáváme směr pro generaci prvku 🔲 💷 💷 . Máme

na výběr ze tří možností, viz obr. 2:

a) Odsadit ven – tloušťka stěny se vytvoří vně původního tvaru součásti.

**b) Odsadit dovnitř** – tloušťka stěny se vytvoří dovnitř původního tvaru. (tato varianta je nastavena jako výchozí)

c) Symetricky – tloušťka stěny se vytvoří symetricky okolo původního tvaru.

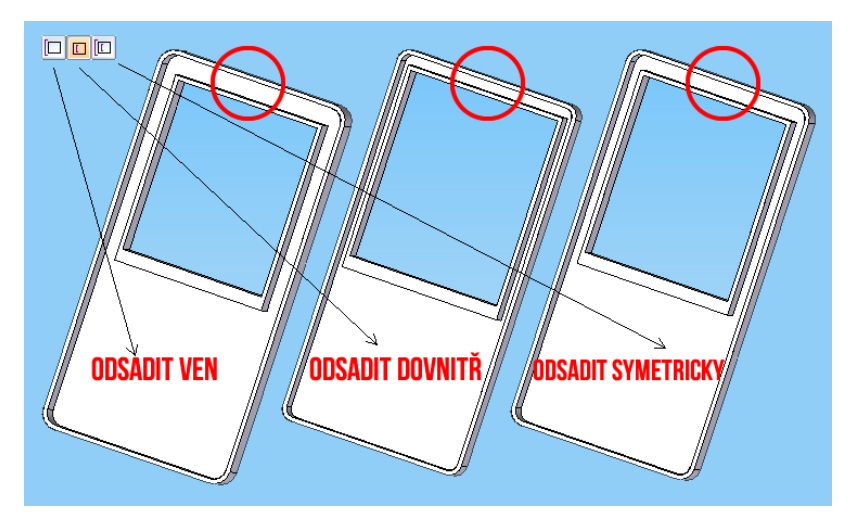

**Obr. 2** – Směr pro generaci prvku.

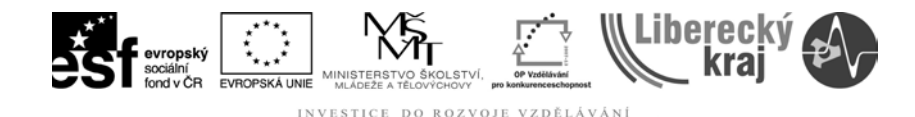

**2. krok – Otevřené plochy** <sup>(1)</sup>: Výběr ploch, které budou otevřené (tzn. stěny, které budou "odstraněny"), viz **obr. 3**.

**3. krok – Jedinečná tloušťka** : Výběr ploch, u kterých požadujeme jinou tloušťku než společnou. (1. krok)

4. krok – Náhled, Dokončit. Náhled Dokončit

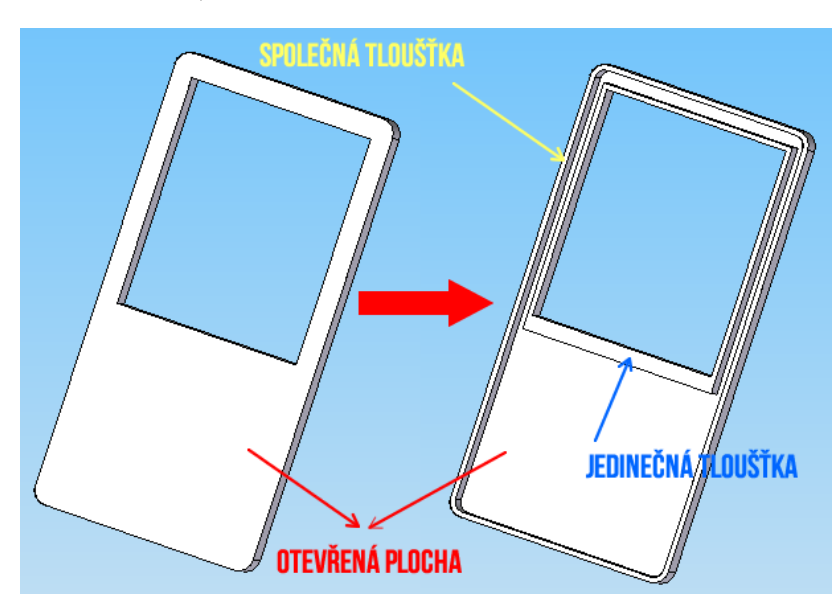

**Obr. 3** – Princip metody (společná tloušťka, otevřená plocha, jedinčná plocha).

#### 2.2 Tenkostěnná oblast 🗾

Stejně jako u příkazu Tenkostěnné těleso i tímto příkazem vytvoříme z plné součásti skořepinu s tím rozdílem, že se skořepina nevytvoří z celého tělesa, ale jen vhodně vybraných částí nebo části.

#### 2.2.1 Princip

**1. krok – Plochy pro skořepinu** <sup>[1]</sup>: Výběr ploch součásti, které budou použity k vytvoření skořepiny. Do pole **společná tloušťka** zadáváme hodnotu pro sílu skořepiny.

**2. krok – Otevřené plochy** <sup>(2)</sup>: Vyběr ploch součásti, které budou otevřené.

**3. krok – Zakonečení ploch** <sup>(1)</sup>: Výběr plochy pro zakončení prvku. Názorný příklad v kapitole **3.2.1** – 5. krok.

**4. krok – Jedinečná tloušťka** <sup>(1)</sup>: Jedinečná tloušťka vybraných ploch. Dokončit.

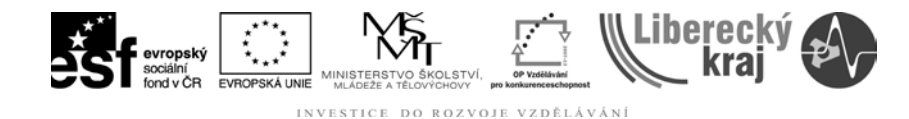

#### 2.3 Zesílit 🗭

Příkaz, který umožní přídání tloušťky vybrané konstrukční plochy nebo celé součásti

## 2.3.1 Princip

**1. krok – Vybrat** (1): Výběr ploch pro odsazení. Typ výběru: Jeden, prvek, řetězec, těleso.

**2. krok – Odsazení (**): Určuje vzdálenost odsazení a stranu. Dokončit.

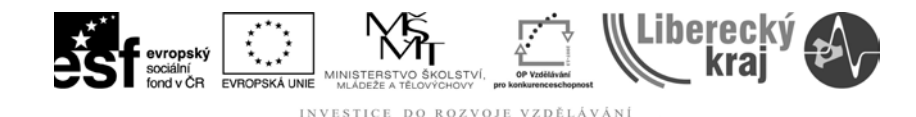

## **3 TEORETICKÁ ČÁST**

#### 3.1 Tenkostěnné těleso

#### 3.1.1 Postup

- 1) Otevřeme Solid Edge V20
- 2) Soubor/Otevřít/soucast1.par, viz obr. 4.

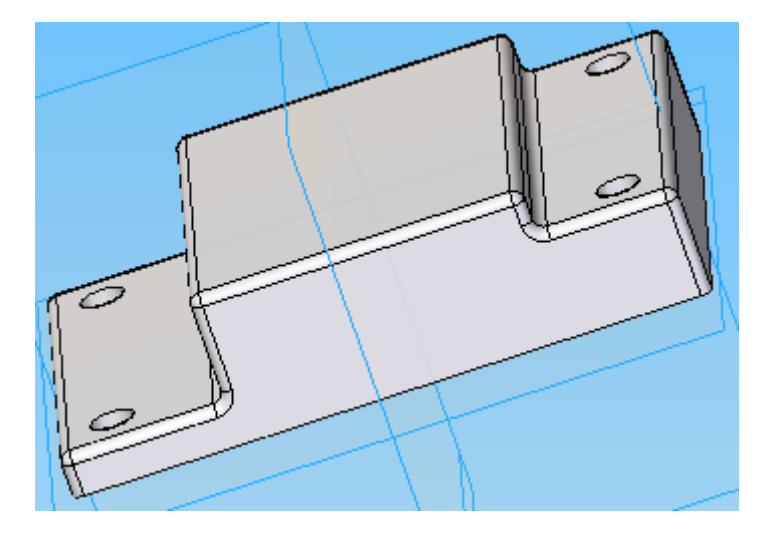

**Obr. 4** – soucast1.par.

3) Vybereme příkaz Tenkostěnné těleso 🂴.

4) V dynamické liště je aktivní volba **Společná tloušťka** <a>D</a>. Zadáme hodnotu **2 mm**.

5) V dalším kroce vybíráme **otevřenou/é plochu/y** <sup>(L)</sup>. Vybereme spodní plochu, viz **obr. 5** a potvrdíme volbu tlačítkem <sup>(L)</sup>. Po potvrzení nás program vyzve k náhlednutí vytvořené skořepiny. Klikneme na Náhled <sup>(Náhled)</sup> a uvidíme vytvořenou skořepinu, viz **obr. 6**.

6) Před dokončením součásti ještě vybereme možnost **Jedinečná tloušťka** 回 a označíme 4 díry a zadáme hodnotu **1 mm**, viz **obr. 7**.

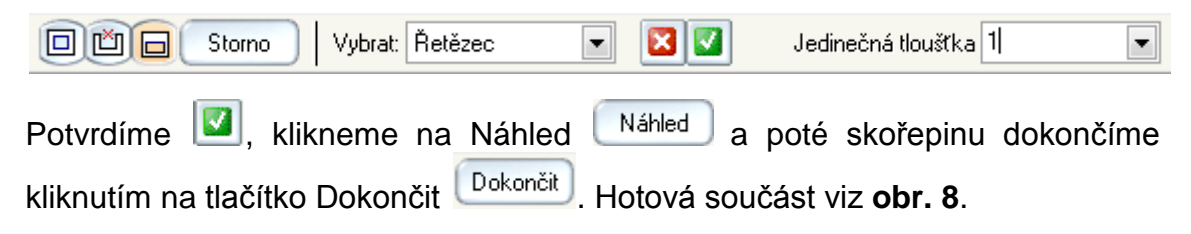

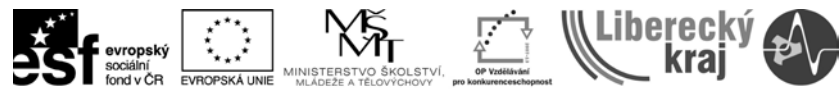

INVESTICE DO ROZVOJE VZDĚLÁVÁNÍ

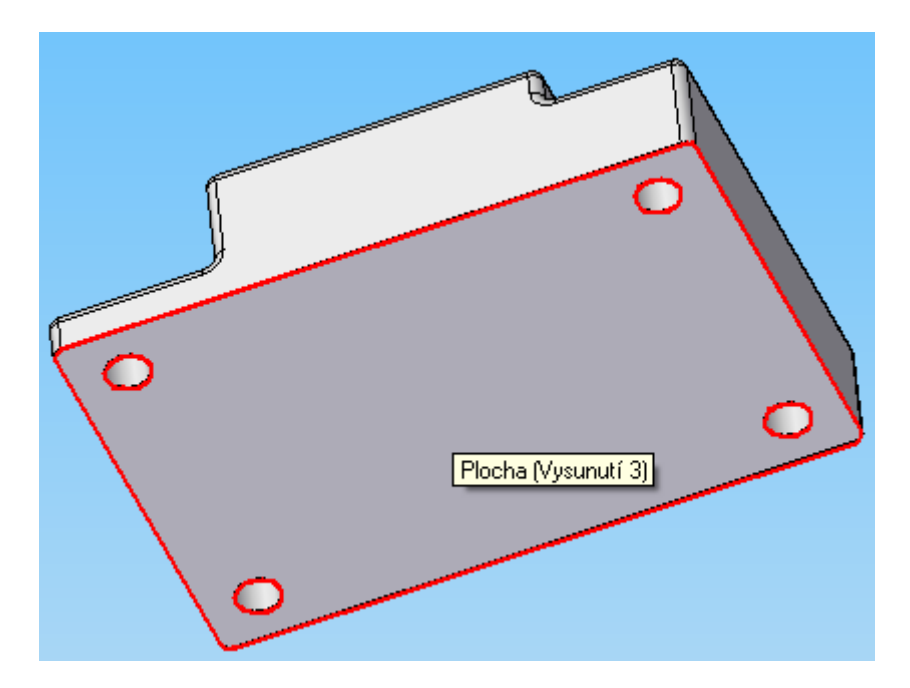

Obr. 5 – Výběr otevřené plochy.

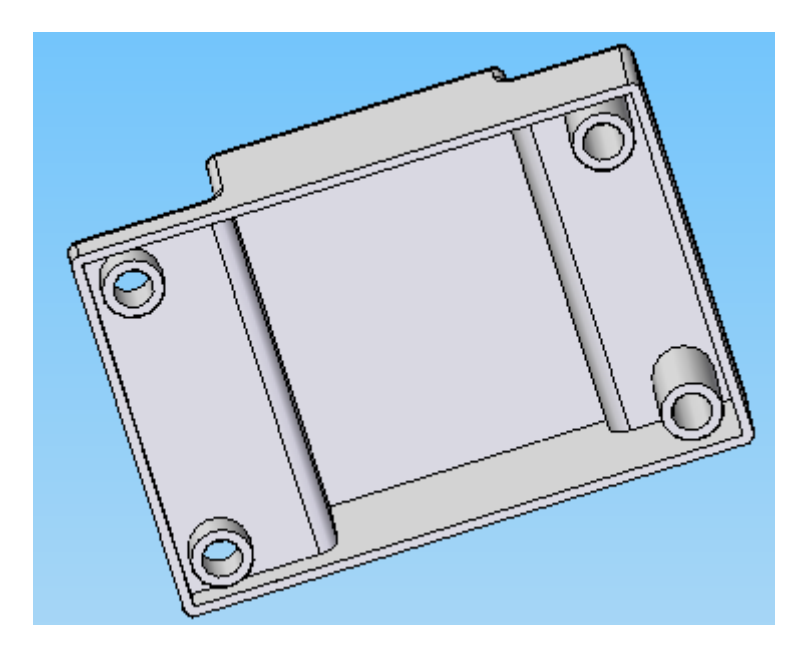

Obr. 6 – Náhled vytvořené skořepiny.

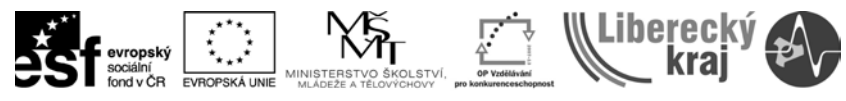

INVESTICE DO ROZVOJE VZDĚLÁVÁNÍ

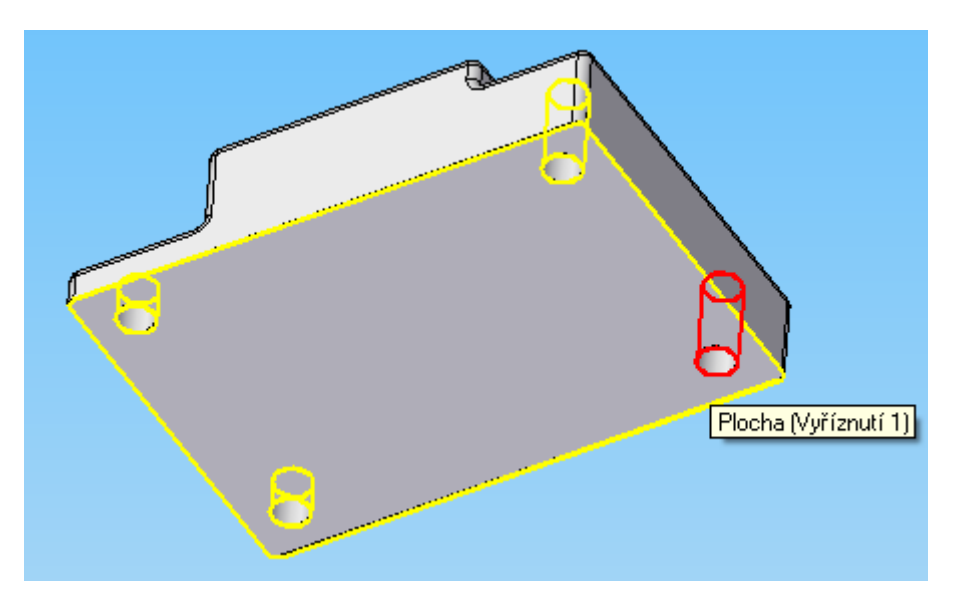

Obr. 7 – Výběr ploch (4 díry) jedinečné tloušťky.

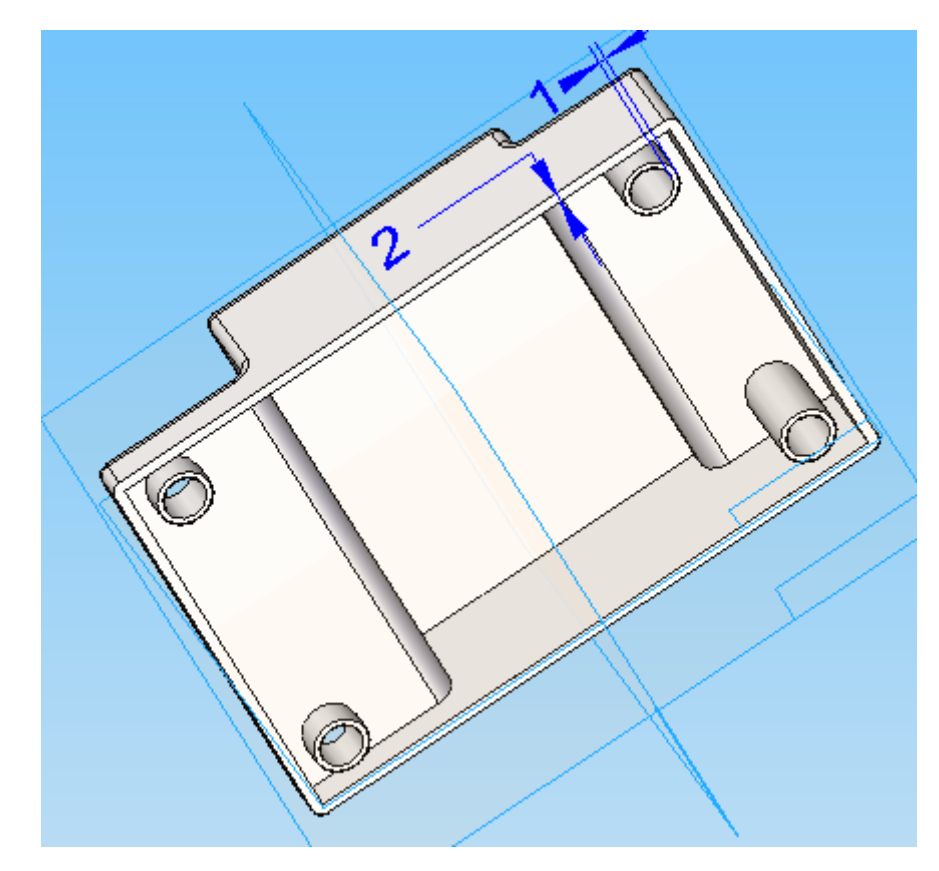

Obr. 8 – Výstup příkladu na tenkostěnnou oblast.

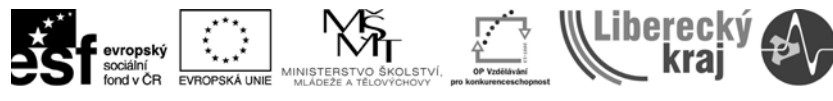

#### INVESTICE DO ROZVOJE VZDĚLÁVÁNÍ

#### 3.2 Tenkostěnná oblast

#### 3.2.1 Postup

1) Soubor/Otevřít/soucast2.par, viz obr. 9.

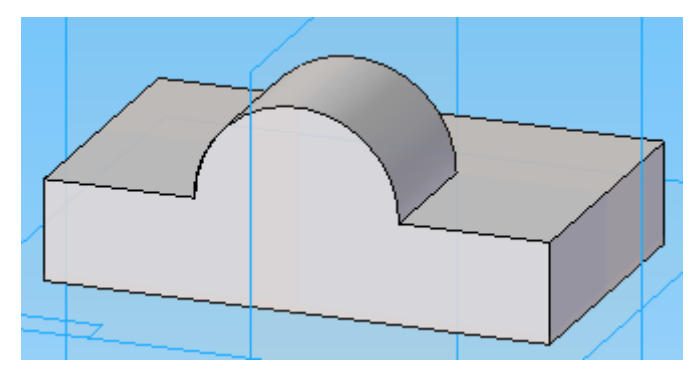

Obr. 9 - soucast2.par.

2) Zvolíme příkaz Tenkostěnná oblast 🗾.

3) V dynamické liště se nám zobrazí aktivní výběr ploch pro skořepinu
Vybereme plochy z obrázku 10, zadáme hodnotu 2 mm a potvrdíme

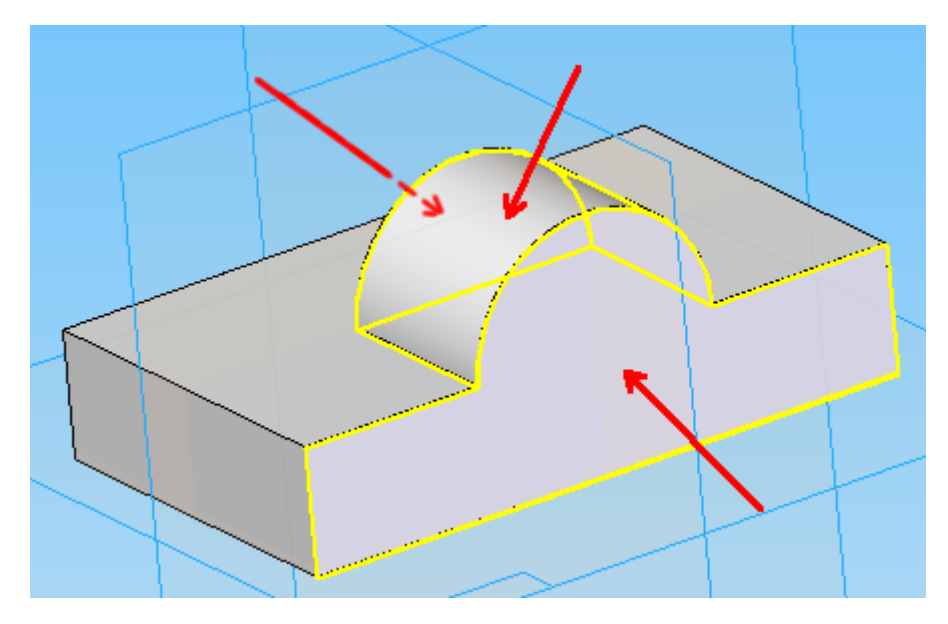

Obr. 10 – Výběr ploch tenkostěnné oblasti.

4) V dalším kroku vybíráme **Otevřené plochy** <sup>(1)</sup>. V našem případě volíme přední plochu, viz **obr. 11** a potvrdíme <sup>(2)</sup>. Po potvrzení máme možnost zkontolovat průběh vytvořené skořepiny, viz **obr. 12**.

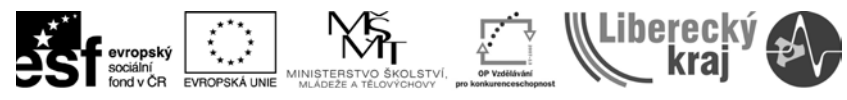

INVESTICE DO ROZVOJE VZDĚLÁVÁNÍ

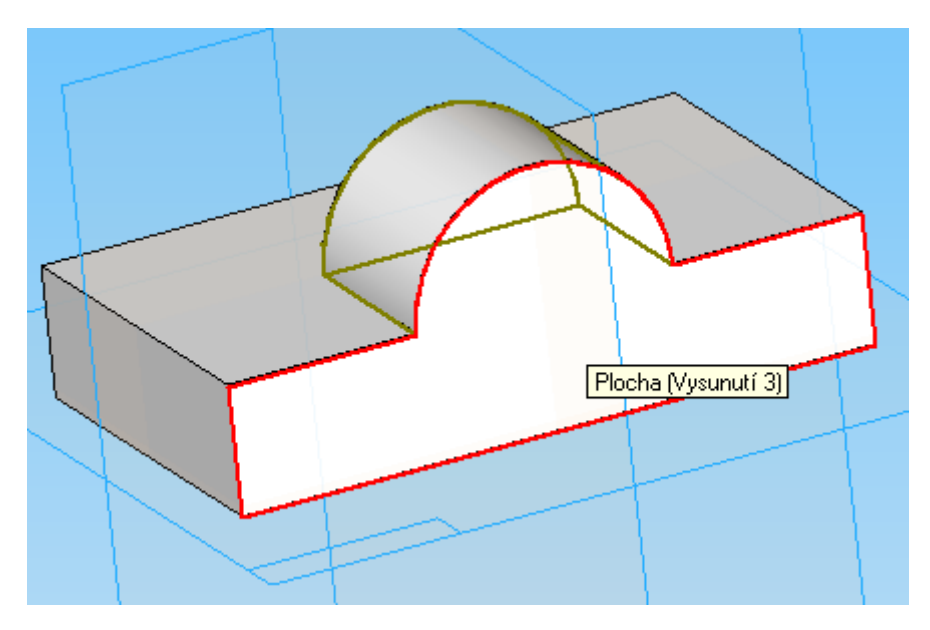

Obr. 11 – Výběr otevřených ploch.

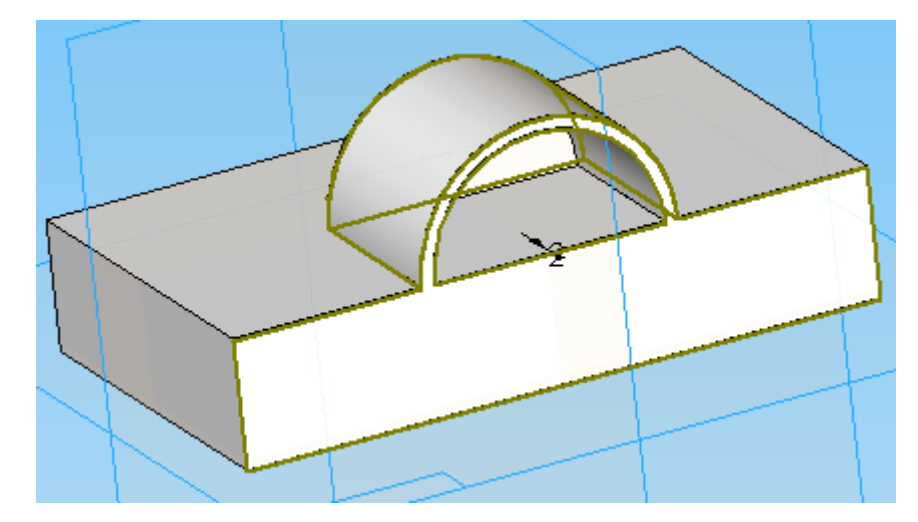

Obr. 12 – Náhled vytvořené skořepiny.

5) Nyní je aktivní volba **Zakončení ploch** <sup>[1]</sup>. Vybereme horní plochu jako na **obrázku 13** a zadáme hodnotu 5 mm. Potvrdíme <sup>[2]</sup>, klikneme na Náhled <sup>Náhled</sup> a poté skořepinu dokončíme kliknutím na tlačítko Dokončit <sup>Dokončit</sup>. Hotová součást viz **obr. 14**.

| Vybrat: Řetězec | - 🛛 🗸 | Odsazení 5 |  |
|-----------------|-------|------------|--|
|-----------------|-------|------------|--|

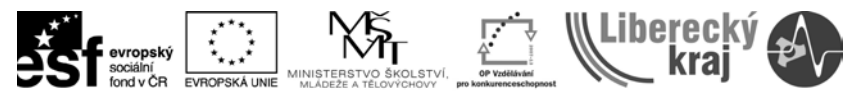

INVESTICE DO ROZVOJE VZDĚLÁVÁNÍ

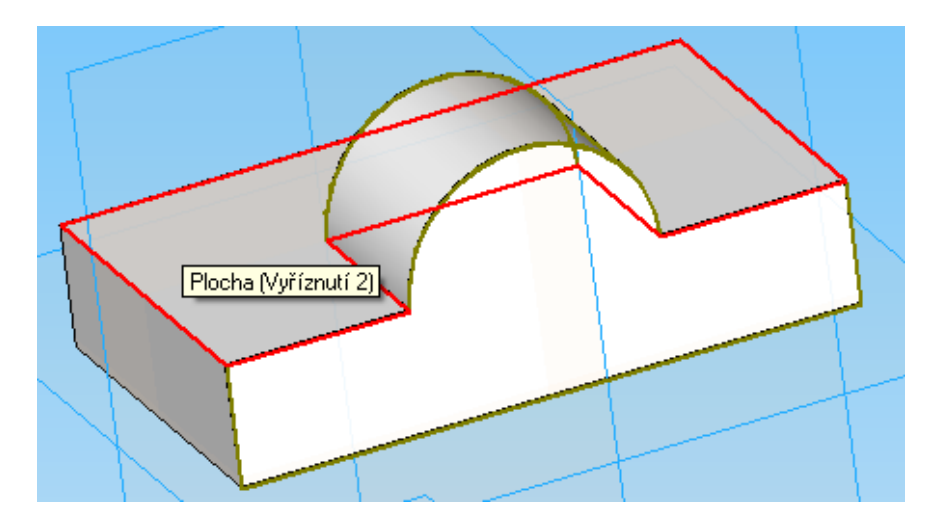

**Obr. 13** – Výběr plochy pro zakončení.

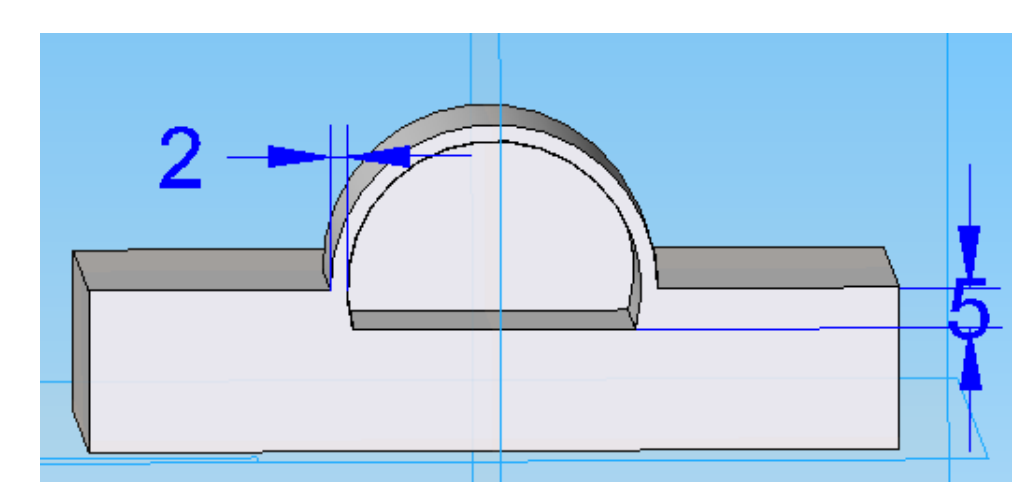

Obr. 14 – Výstup příkladu na tenkostěnnou oblast.

## 3.3 Zesílit

### 3.3.1 Postup

1) Soubor/Otevřít/soucast3.par, viz obr. 15.

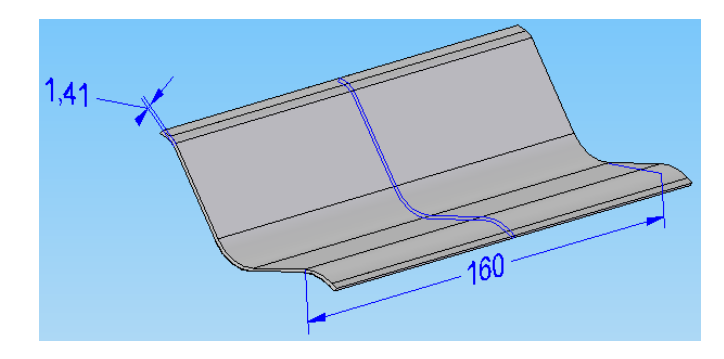

Obr. 15 - soucast3.par.

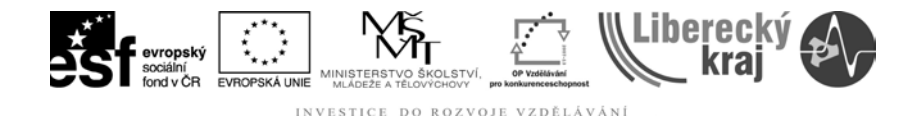

2) Zvolíme příkaz Zesílit 😂.

3) V dynamické liště je aktivní volba **Vybrat** . Z roletového menu vybereme možnost **Jeden** a označíme plochu jako na **obr. 16** a potvrdíme .

| R. | Storno | Vybrat: | Jeden | - | ×V |
|----|--------|---------|-------|---|----|
|    |        | 1       | L     |   |    |

4) Nyní je aktivní volba Zesílit – Odsazení 🖾. Vyplníme pole Vzdálenost – 15

**mm** a zvolíme směr vytažení, viz **obr. 17**. Dokončit <sup>Dokončit</sup>. V dalším kroce budeme opakovat příkaz zesílit.

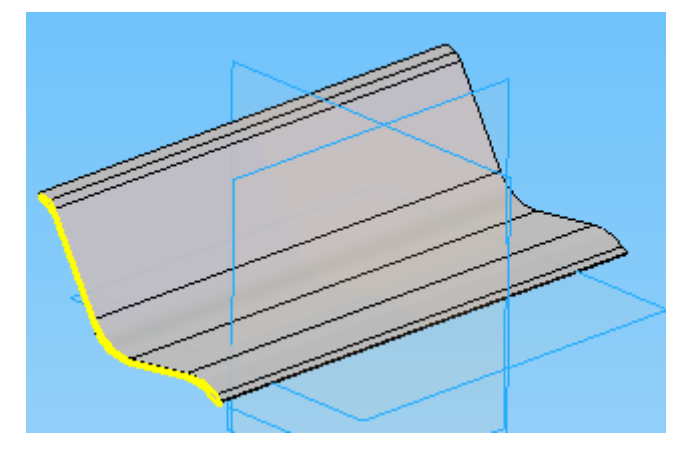

Obr. 16 – Výběr plochy

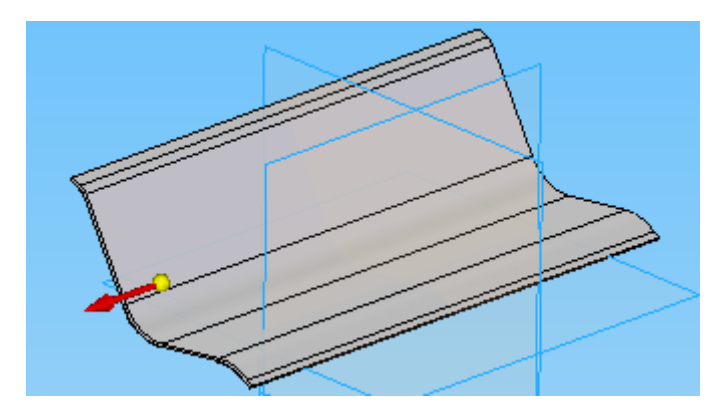

Obr. 17 – Směr vytažení.

5) Příkaz Zesílit 💜.

6) **Vybrat** (4). Z roletového menu vybereme možnost **Těleso** a označíme součást. Potvrdíme (2).

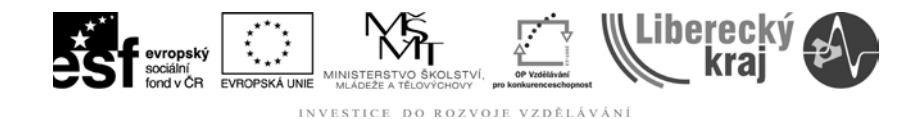

7) Zesílit – Odsazení . Vzdálenost – 1 mm a zvolíme směr vytažení, viz obr. 18. Dokončit .

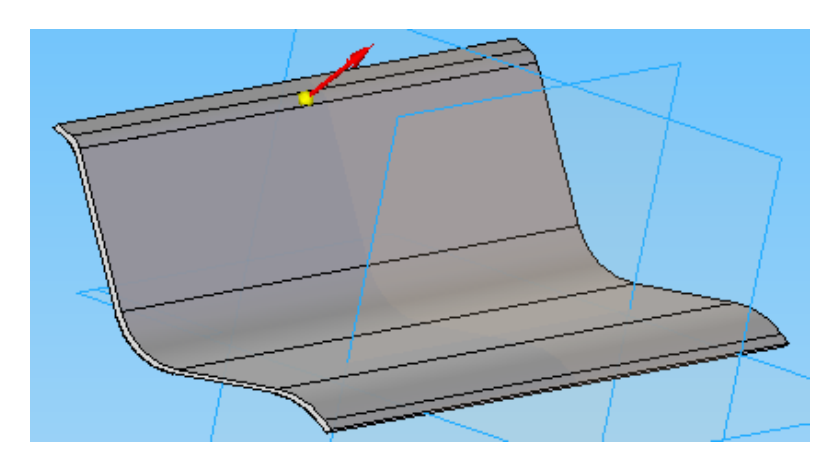

Obr. 18 – Směr vytažení

8) Hotová součást viz **obr. 19**.

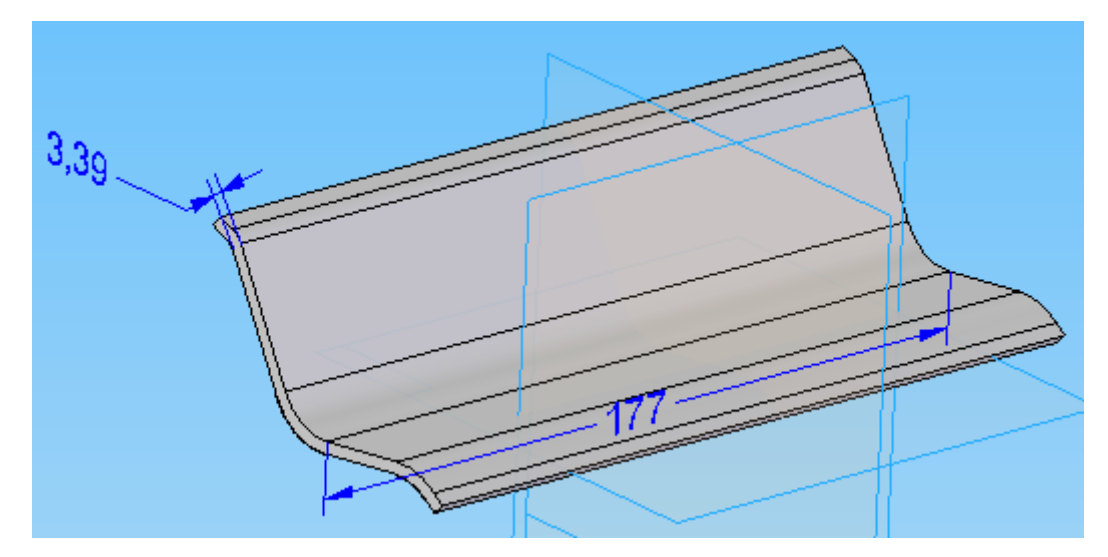

Obr. 19 - Výstup příkladu příkazu Zesílelit.

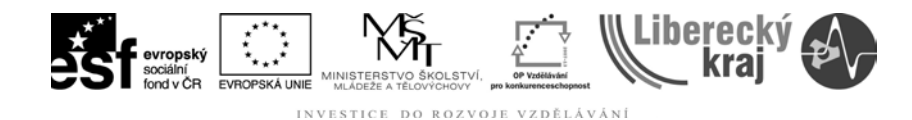

## 4 PRAKTICKÁ ČÁST

## 4.1 Cvičení č. 1 – Tenkostěnná konzole.

Z plné součásti vytvořte tenkostěnnou konzoli. *Tip: použijte příkazy tenkostěnně těleso a zesílit.* 

## 4.1.1 Postup

1) Otevřít soubor prakticka.par. (obr. 20)

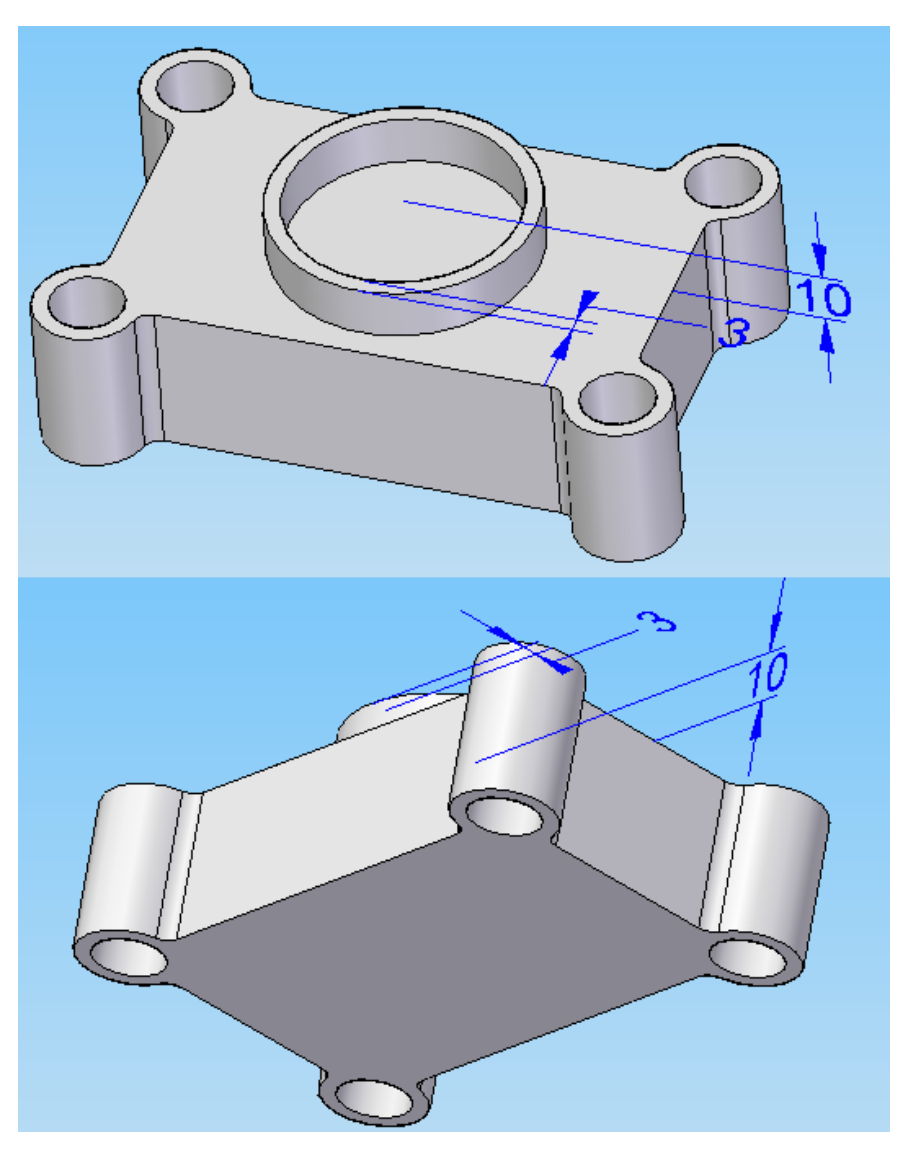

**Obr. 20** – Soubor prakticka.par.

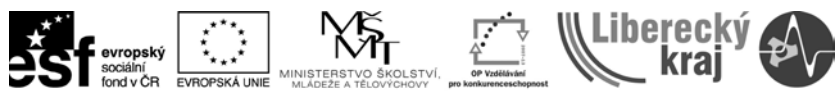

INVESTICE DO ROZVOJE VZDĚLÁVÁNÍ

2) Vytvořte tenkostěnnou konzoli dle obrázku 21.

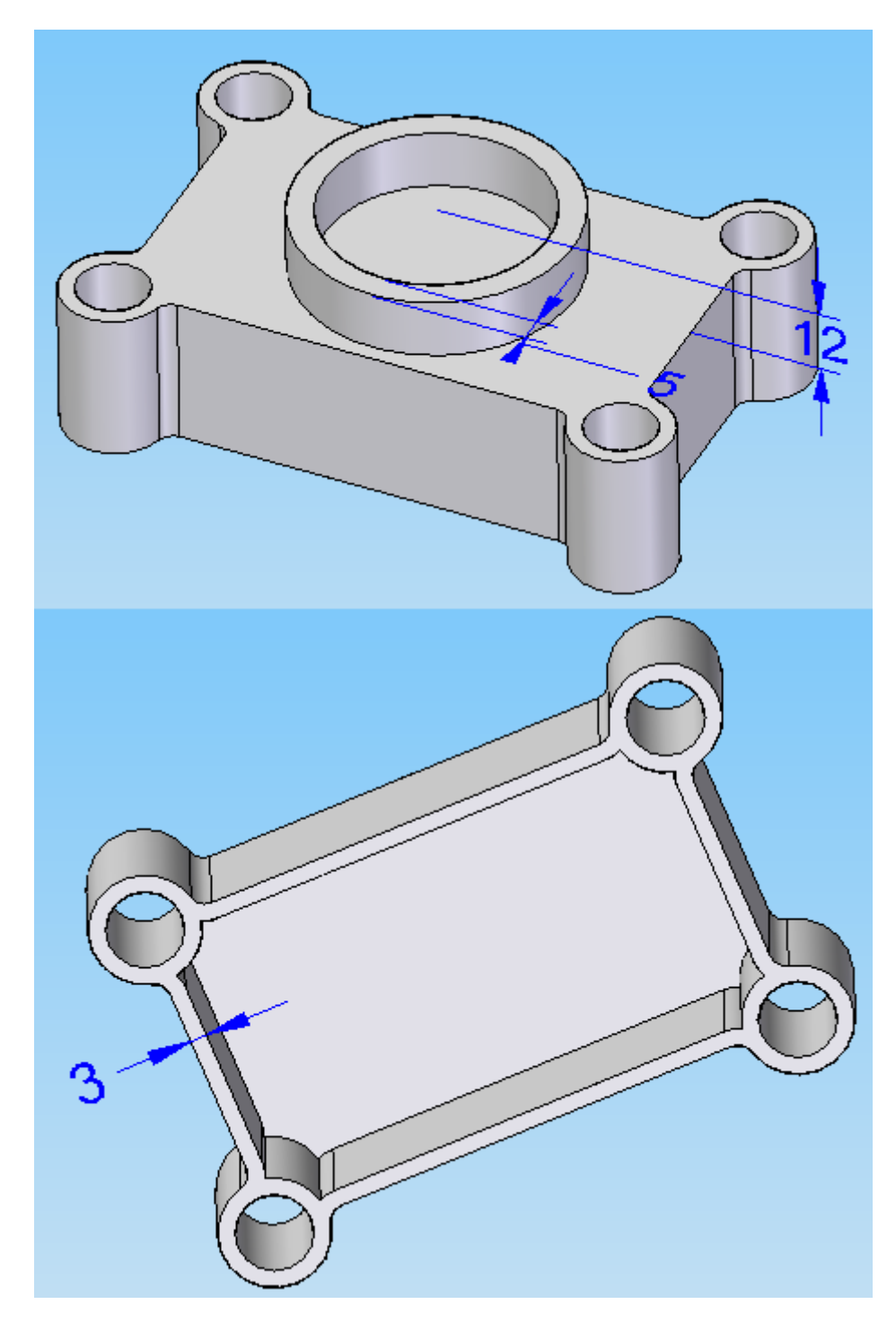

**Obr. 21** – Výstup cvičení č. 1.

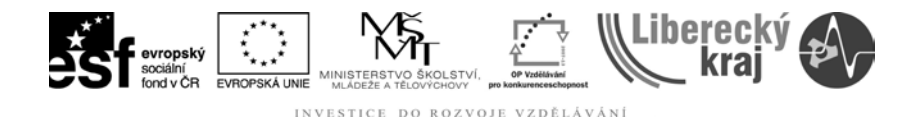

## 5 ZÁVĚR

## Úloha 16 – SKOŘEPINY – tenkostěnné těleso, oblast, zesílení

Po zvládnutí této kapitoly byste měli být schopni vytvořit skořepinová tělesa - tedy tělesa s jednotnou tlušťkou stěny. Navíc ale budete umět vytvořit skořepinové těleso se stěnami s jedinečnou tloušťkou. Sami rozhodnete, kdy vhodně použít příkaz Tenkostěnné telěso nebo příkaz Tenkostěnná oblast. Též budete ovládat poslední příkaz ze skupiny skořepin – Zesílit.